## **IMPRESIÓN RECIBOS DE HABERES**

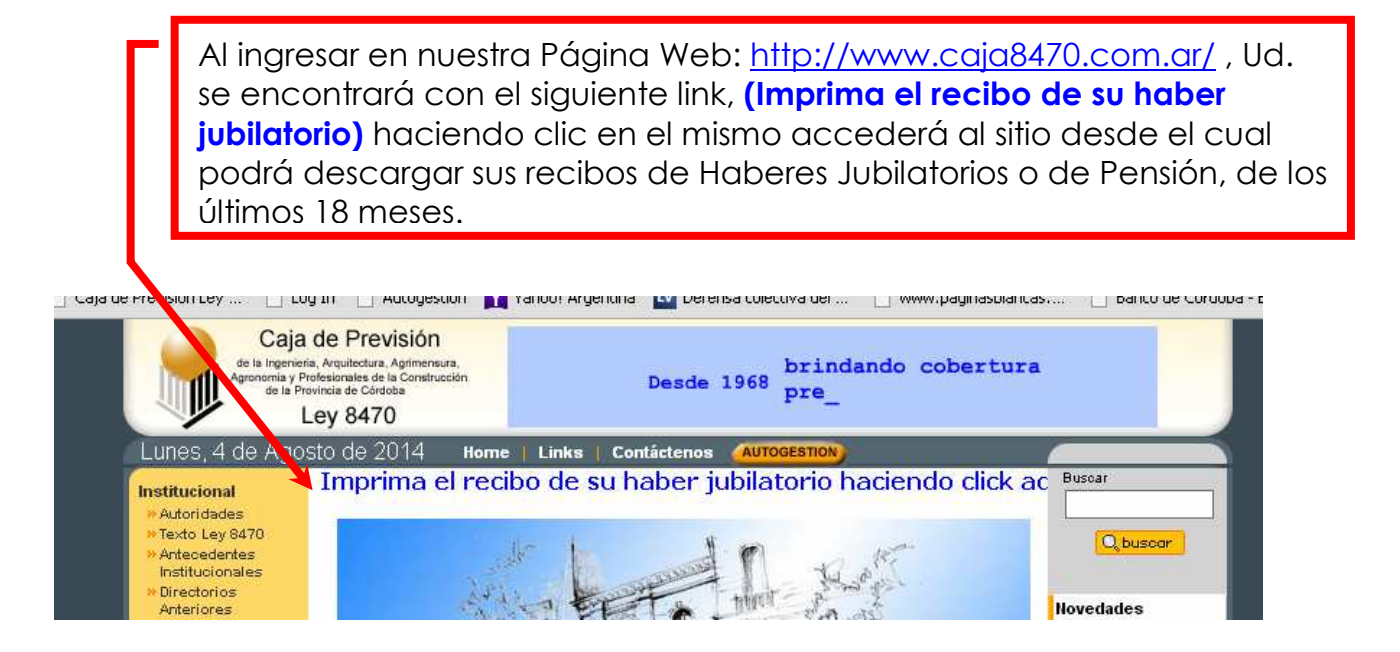

Después de hacer clic, aparecerá la pantalla que se muestra debajo, Por defecto en su primer ingreso Ud. deberá colocar su número de Documento y como contraseña el número de afiliado.

| 🗋 Caja de Previsión Ley 8470 - 🗙 🔽                                                                                                    |                                                                                                    |                                                                                                    |                                                               |
|----------------------------------------------------------------------------------------------------|----------------------------------------------------------------------------------------------------|----------------------------------------------------------------------------------------------------|---------------------------------------------------------------|
| - → C 🗋 www.caja8470.com.ar/Caja/loginJ                                                                                                    | Pwf.aspx                                                                                                    |                                                                                                    | · · · · · · · · · · · · · · · · · · ·                         |
| Google Apps 📋 interbanking - v.06.1 🕒 Caja de Previsión Ley                                                                                                 | 🗋 Log In 📋 Autogestion 🕎 Yahoo! Argentina                                                                                                    | 💟 Defensa colectiva del 🕒 www.paginasblancas,                                                                                                    | 🗅 Banco de Córdoba - B 🚺 Curso de Carpintería e »             |
| Caja de Previsión de la Ingeniería, Arquitectura,<br>Agrimensura, Agronomía y Profesionales de la<br>Construcción de la Provincia de Córdoba                | Caja de Previsión Ley 8470<br>SERVICIO al AFILIADO Usu                                                                                                    | ario: Anónimo                                                                                                    |                                                               |
| Iniciar<br>Sesión                                                                                                    |                                                                                                    |                                                                                                    |                                                               |
|                                                                                                    | iiiBi                                                                                                    | envenido!!!                                                                                                    |                                                               |
| Esta es la página activa de nuestra Institución para                                                                                                    | Jubilados y Pensionados, donde encontrará lo                                                                                                    | os recibos digitales de haberes de los últimos 12 me                                                                                                  | ses y novedades informativas de la institución. Este es un    |
| paso más en nuestro proyecto por mejorar el sister                                                                                                    | na de információn, y esperamos ir completando es                                                                                                    | te sitio para adecuarlo a sus necesidades.                                                                                                    |                                                               |
|                                                                                                    | ACCESO AL SISTEMA PA                                                                                                    | RA JUBILADOS / PENSIONADOS                                                                                                    |                                                               |
|                                                                                                    | Número de<br>documento:                                                                                                    |                                                                                                    |                                                               |
|                                                                                                    |                                                                                                    |                                                                                                    |                                                               |
|                                                                                                    | Contraseña:                                                                                                    | contraseña es el número de afiliado a<br>nuestra institución.                                                                                         |                                                               |
|                                                                                                    |                                                                                                    | Integr                                                                                                    |                                                               |
|                                                                                                    |                                                                                                    | igreow.                                                                                                    |                                                               |
| Para acceder a nuestros servicios, deberá ingresar<br>Luego deberá reemplazar la contraseña asignada o<br>Dado que esta información es de carácter confiden | el número de documento del beneficiario (jubilado<br>iginalmente por una que le resulte más convenien<br>ial y para su seguridad, le recomendamos no form | o pensionado) y la primera vez que accede, como co<br>te, que no supere los ocho caracteres.<br>nar la clave con nombres o datos fácilmente asociable | ontraseña el código de afiliado a nuestra institución.<br>es. |
| Por defecto, la primera vez que accede, su contras                                                                                                    | ña (clave de acceso) está compuesta por el códig                                                                                                    | o de afiliado                                                                                                    |                                                               |
| Esperando que este servicio sea de su utilidad, lo ir                                                                                                    | vitamos a ingresar en él.                                                                                                    |                                                                                                    |                                                               |

Acto seguido mostrará una pantalla donde figura su Apellido y Nombre en el espacio en vel sistema lo invita a completar una serie de datos como su fecha de nacimiento, correo electrónico, teléfono; y el cambio de contraseña. Asigne una contraseña que le resulte fácil de recordar que no supere los ocho caracteres alfanuméricos. Por su seguridad se recomienda no formar la clave con nombres o datos que sean fácilmente asociables a su persona (ej. Fecha de nacimiento, DNI, etc.)

| VALIDACIÓN INICIAL PARA ACCESO AL SISTEMA                                                                                                    |          |  |  |  |
|----------------------------------------------------------------------------------------------------|----------|--|--|--|
| Apellido y nombre del beneficiario:*                                                                                                    |          |  |  |  |
| Fecha de nacimiento<br>(dd/MM/aaaa):*                                                                                                    |          |  |  |  |
| Dirección de correo electrónico:                                                                                                    |          |  |  |  |
| Teléfono:                                                                                                    |          |  |  |  |
| Ingrese su nueva contraseña:*                                                                                                    |          |  |  |  |
| Repita su nueva contraseña:*                                                                                                    |          |  |  |  |
| Datos con marcados con (*) son obligatorios                                                                                                    |          |  |  |  |
|                                                                                                    | Ingresar |  |  |  |
| Para acceder a nuestros servicios, deberá ingresar el número de documento del beneficiario (jubilado o<br>pensionado) y la primera vez que accede, como contraseña el código de afiliado a nuestra institución.<br>Luego deberá reemplazar la contraseña asignada originalmente por una que le resulte más conveniente,<br>que no supere los ocho caracteres.<br>Dado que esta información es de carácter confidencial y para su seguridad, le recomendamos no formar<br>la clave con nombres o datos fácilmente asociables. |          |  |  |  |
| Por defecto, la primera vez que accede, su contraseña (clave de acceso) está compuesta por el código de afiliado                                                                                                    |          |  |  |  |
| Esperando que este servicio sea de su utilidad, lo invitamos a ingresar en él.                                                                                                    |          |  |  |  |

Una vez finalizado este proceso Ud. ingresará en la siguiente pantalla

| NOVEDADES:<br>Turismo - Amerian Hoteles, Convenio Tarifas Corpor<br>Ver mas información                                                                                                    | ativas - 2014 |                   |  |  |  |  |
|----------------------------------------------------------------------------------------------------|---------------|-------------------|--|--|--|--|
| Sr/a <b>.</b><br>Para imprimir los recibos deberá contar un programa que permita visualizar archivos en formato (PDF) Acrobat<br>Reader Acrobat . Si no posee instalado dicho programa presione <u>Agui</u> para descargarlo e instalarlo.                                                      |               |                   |  |  |  |  |
| Ver mis i                                                                                                    | ecibos Cr     | onograma de pagos |  |  |  |  |
| L<br>Para ingresar a las opciones habilitadas en este sitio, deberá seleccionar la opción deseada del menu ubicado en la parte superior.<br>Es necesario que al salir, pulse en el botón <b>desconexión</b> para cerrar su acceso, regresará de esta forma a nuestra página principal. Gracias. |               |                   |  |  |  |  |

En la misma Ud. podrá clickear Ver mis recibos y seleccionar en el menú desplegable el mes que desea imprimir. Por defecto figura el último mes liquidado. Para poder efectuar la impresión Ud. deberá tener instalado en su Pc, el aplicativo Adobe Acrobat, si no lo tiene le damos un link desde donde podrá descargarlo.

## CONSULTA DE RECIBOS DE JUBILACIONES/PENSIONES.

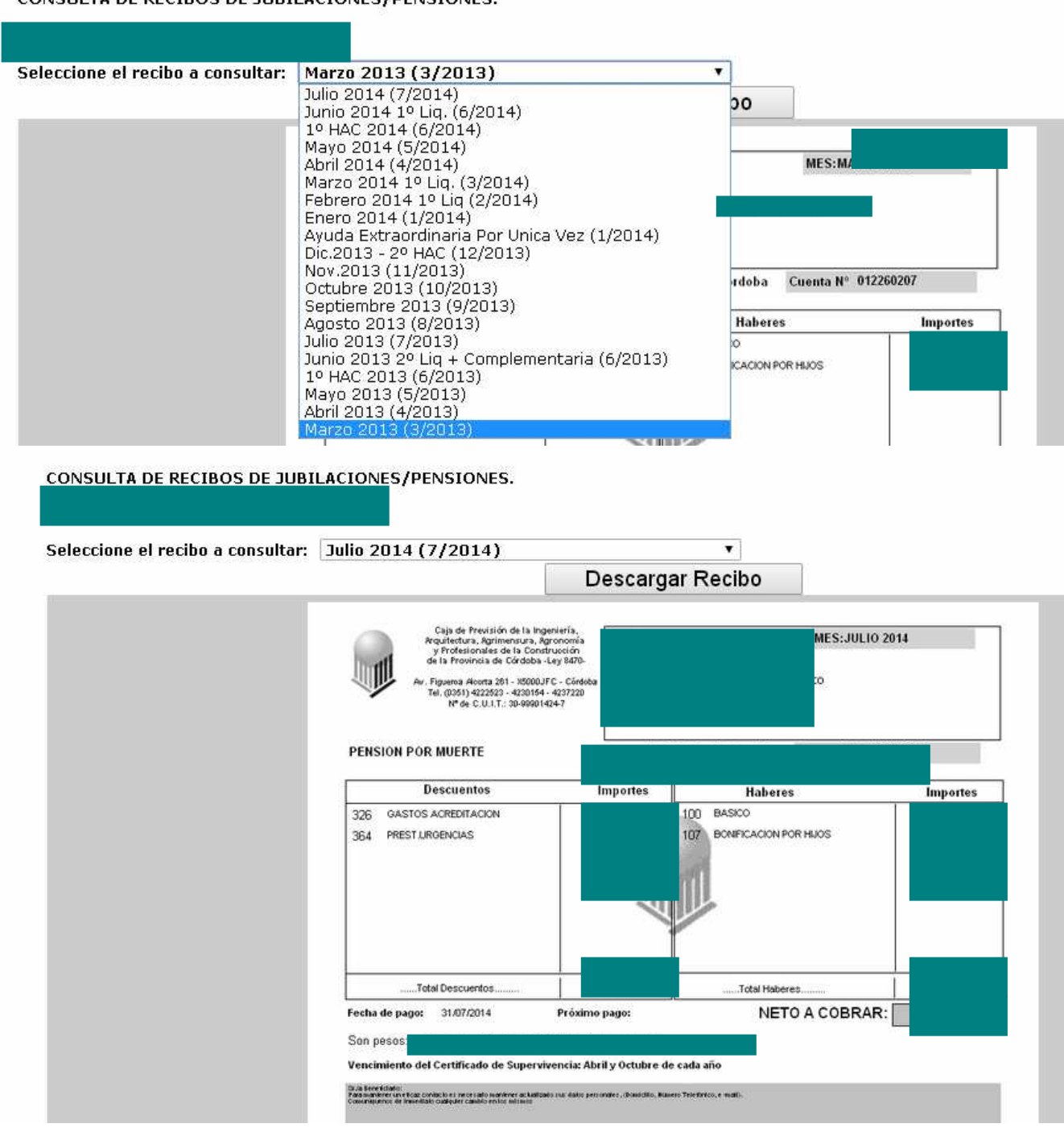

Haciendo clic en Descargar Recibo su recibo será descargado en su pc y desde allí podrá imprimirlo, y dejarlo guardado si desea tener un mayor control.

O podrá hacer click en Cronograma de pagos y visualizar las fechas de pago de los meses transcurridos de este año; así mismo, se expone la fecha de la próxima acreditación.

Es importante que una vez terminado haga click en el botón de **desconexión**, de manera que su sesión se cierre en forma segura.